# FUNDACIÓN FIDAS ESTRENA NUEVA WEB

www.fidas.org

FUNDACIÓN FIDAS. INVESTIGACIÓN Y DIFUSIÓN DE LA ARQUITECTURA

## No es óxido, es Experiencia

FIDAS aúna el esfuerzo de diversas instituciones privadas y públicas relacionadas con la Arquitectura, situándose como un centro privilegiado que desarrolla su actividad en distintas áreas: cultura, formación, tecnología, normativa y legislación, biblioteca y archivo e investigación

## ¡ACCEDE DE MANERA RÁPIDA Y SENCILLA!

1.- Accede a la web introduciendo en tu navegador www.fidas.org.

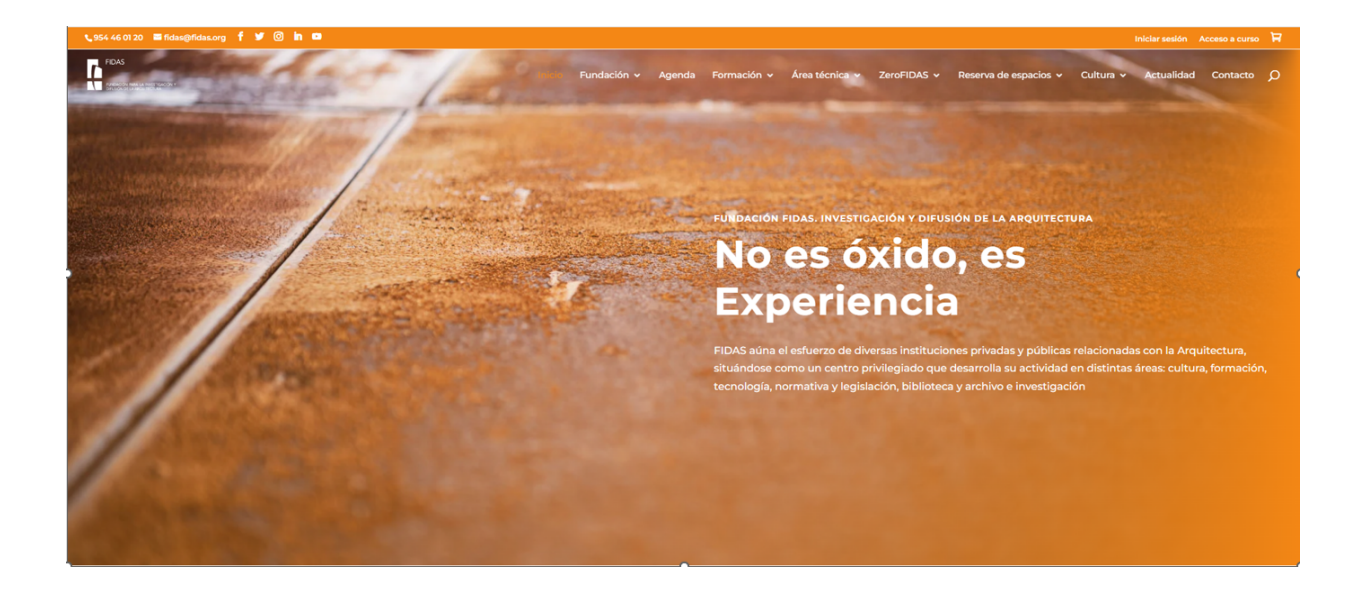

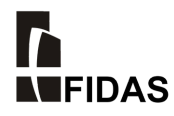

2.- Una vez dentro de la web, en la esquina superior derecha, haz clic en INICIAR SESIÓN.

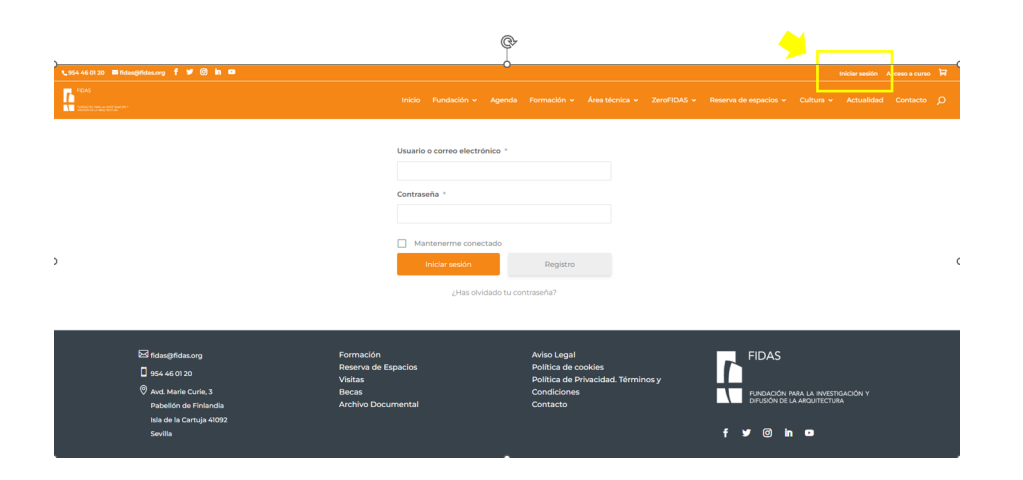

3.- A continuación, debe hacer clic en REGISTRO.

| ∿954 46 01 20 🗃 fidas@fidas.org f У 🞯 in 🛤                                                                                                    |                                                                                                    |                                                                                                 |                                 | Iniciar sesión                                         | Acceso a curso 🖁 |
|----------------------------------------------------------------------------------------------------|----------------------------------------------------------------------------------------------------|-------------------------------------------------------------------------------------------------|---------------------------------|--------------------------------------------------------|------------------|
| FICAS<br>Exactly transmission                                                                                                    | Inicio Fundación - Agenda                                                                                                    | Formación 🖌 Área técnica 🗸                                                                      | ZeroFIDAS 🗸 Reserva de espacios | ✓ Cultura ✓ Actualidad                                 | i Contacto 🔎     |
|                                                                                                    | Usuario o correo electrónico * Contraseña * Contraseña * | negisto<br>ntraseña?                                                                            |                                 |                                                        |                  |
| E3 fidas@fidas.org     Formación       ☐ 554.46 01 20     Preserva de       ♥     Ard. Marie Curle, 3     Becas       Pabelión de Finandía     Archivo Doc       Isla de la cartuja 4092     Sevilla | Espacios                                                                                                    | Aviso Legal<br>Politica de cookies<br>Politica de Privacidad. Términ<br>Condiciones<br>Contacto | osy FiDAS<br>revolució<br>f 🖌 Ø | n para la investigación y<br>e la anquitectura<br>in • |                  |

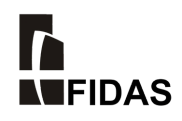

4.- En el siguiente paso, el usuario pasará a formalizar el registro en sí, introduciendo todos los datos solicitados. Al final de todos los datos que deben incluirse en el registro, el usuario tendrá que introducir una cuenta de correo y una contraseñas, que serán los datos con los que posteriormente tendrá que acceder a la web.

| €954 46 01 20 🗃 fidas@fidas.org 🦸 У 🙆 h 🚥 |                                     |                                                                  |        |             |                |             |                       |           | Iniciar sesión | Acceso a curso | Ħ |
|-------------------------------------------|-------------------------------------|------------------------------------------------------------------|--------|-------------|----------------|-------------|-----------------------|-----------|----------------|----------------|---|
|                                           | Inicio                              | Fundación 🗸                                                      | Agenda | Formación 🗸 | Área técnica 🗸 | ZeroFIDAS 🗸 | Reserva de espacios 🛩 | Cultura 🗸 | Actualidad     | Contacto       | Q |
| Registro                                  |                                     |                                                                  |        |             |                |             |                       |           |                |                |   |
|                                           | Select<br>C C<br>C S<br>C C<br>Nomb | ciona la opción *<br>Colegiado<br>Siocio Fidas<br>Otro<br>Otro * |        |             |                |             |                       |           |                |                |   |
|                                           | Apelli<br>DNI/N                     | dos *                                                            |        |             |                |             |                       |           |                |                |   |
|                                           | Direct                              | ción *                                                           |        |             |                |             |                       |           |                |                |   |
|                                           | Códig                               | o Postal *                                                       |        |             |                |             |                       |           |                |                |   |

5.- ¡IMPORTANTE! Es necesario adjuntar el carnet colegial o documento acreditativo de pertenencia al Colegio.

| Adjuntar copia de carnet colegial o documento<br>acreditativo. * |                                                                                                |
|------------------------------------------------------------------|------------------------------------------------------------------------------------------------|
| Password *                                                       |                                                                                                |
| Confirmar Contraseña *                                           | Password *                                                                                     |
|                                                                  |                                                                                                |
|                                                                  | Tu contraseña debe contener, al menos, una letra<br>minúscula, una letra mayúscula y un número |
|                                                                  | Confirmar Contraseña *                                                                         |
|                                                                  | Confirmar Contraseña                                                                           |

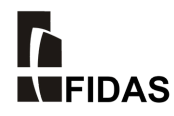

6.- Una vez realizados los pasos previos, el usuario recibirá en la dirección de correo que ha indicado un <u>correo de confirmación</u> de que el registro se ha realizado correctamente.

| Registro |                                                                                                    |  |
|----------|----------------------------------------------------------------------------------------------------|--|
|          | Gracias por tu solicitud de registro en nuestra web. Vamos<br>a revisar tus datos y te enviaremos un correo electrónico<br>que te permitirá saber si tu solicitud ha sido aprobada o<br>no. |  |
|          |                                                                                                    |  |

### **PUNTUALIZACIONES A TENER EN CUENTA**

- Todos aquellos usuarios con acceso a la anterior web de FUNDACIÓN FIDAS, deben volver a registrarse. Los datos de acceso de la web anterior no son válidos para acceder a ésta.
- Una vez realizado el registro, el usuario no tendrá acceso a la parte privada de la web de manera automática. El registro ha de ser <u>validado</u> por personal de FUNDACIÓN FIDAS. Esta validación tendrá lugar en un plazo de <u>72 hora</u>s.

#### ¡ACCEDER AL VÍDEO COMPLETO DEL FUNCIONAMIENTO DE LA WEB!

¡CONOCE TODOS LOS DETALLES!

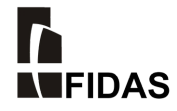